# 1.1 パスワード再交付申請

#### 1. 画面説明

申請担当者がパスワードを忘却した際に、業者番号を入力することで、本画面から再交付申請をすることができます。

### 2. 操作説明

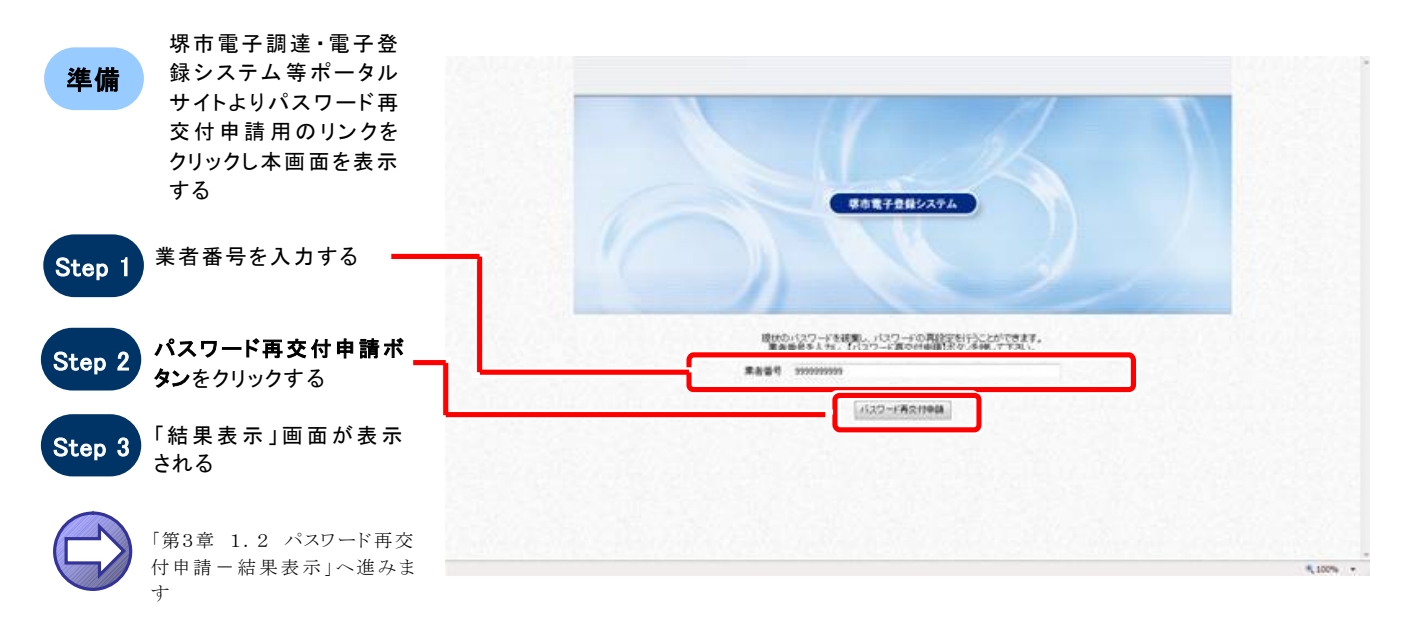

# 1.2 パスワード再交付申請一結果表示

#### 1. 画面説明

パスワード再交付申請を行うと、本画面が表示されます。

#### **2.** 操作説明

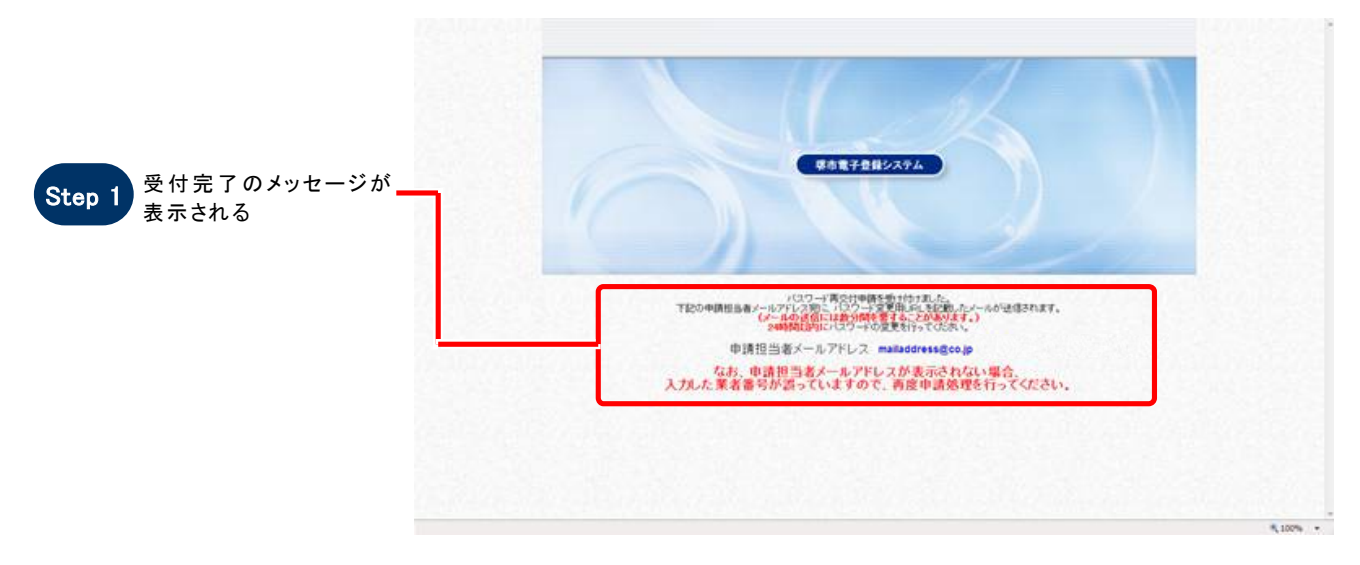

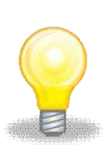

## ワンポイント

登録されていない業者番号を入力して再交付申請を行った場合、結果表示画面で申請担当者メールアドレスが表示されません。業者番号を確認して頂き、再度申請を行って下さい。

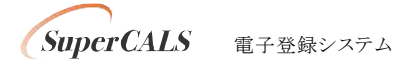

Copyright 2011 FUJITSU LIMITED. FUJITSU CONFIDENTIAL.

# 2 パスワード再設定

### 1. 画面説明

パスワードを再設定することができます。

### 2. 操作説明

|                                    | *·堺市        | パスワード再                                                                                                    | 設定                 |                                                                                                    | • • • • • • • • • • • • • • • • • • • |
|------------------------------------|-------------|----------------------------------------------------------------------------------------------------|--------------------|----------------------------------------------------------------------------------------------------|---------------------------------------|
|                                    | 1 100-FARE  | 人力手橋 ひつードを                                                                                                    | 入力しての記書い。          |                                                                                                    |                                       |
| _                                  | THY ALLEMAN | 1922-19882                                                                                                    |                    | Contraction of the second second second second second second second second second second second second second s |                                       |
| パスワードを入力する                         | [] 結果表示     | 56                                                                                                    | 7)/07<br>第7        | 7万イシ 907<br>清市 太郎                                                                                               |                                       |
|                                    |             | HR                                                                                                    |                    |                                                                                                    |                                       |
| (3. 画面概要を参照)<br>tep 2 次へボタンをクリックする |             | 10,004                                                                                                    | 10000              | 590-0078                                                                                                    |                                       |
|                                    |             | 868                                                                                                    | en al cine         | 7.001                                                                                                    |                                       |
|                                    |             |                                                                                                    | (ACCALLED          |                                                                                                    |                                       |
|                                    |             |                                                                                                    | 町・大子               |                                                                                                    |                                       |
|                                    |             |                                                                                                    | 丁目・デ               |                                                                                                    |                                       |
|                                    | <u> </u>    |                                                                                                    | 曾独人力               | 12-11.                                                                                                    |                                       |
|                                    | 5           |                                                                                                    | 方面                 | TRCs.                                                                                                    |                                       |
|                                    |             | 345                                                                                                    | 电线量符               | 000-0000-0000                                                                                                   |                                       |
|                                    |             |                                                                                                    | FAX重号              | 000-0000-0000                                                                                                   |                                       |
|                                    |             | Contraction of the local division of the local division of the loc | IT THE TWO         | malactest size p                                                                                                |                                       |
| 「登録確認」画面が表示                        | ÷           | 新しいロワード Le(約)<br>新しいロワード MeLSHD Le(<br>第)                                                                                                    |                    | (注) (コウードロ4文字に)上の平真異数記号で入方して(ださ)。                                                                               |                                       |
|                                    | ``          |                                                                                                    |                    | 大大中小大平は公照中国王。                                                                                                   |                                       |
| される                                |             |                                                                                                    |                    |                                                                                                    |                                       |
|                                    |             | GE1)/CO-FE                                                                                                    | 使用可能な文字は以下のとおりて    | 24.                                                                                                    |                                       |
| 「第3章 3 登録確認」へ進み                    |             | AT : ARCOFFG                                                                                                    | E32XFXFCFCA3LCCEAL | ade fight jildennop ignati usvenyst                                                                             |                                       |
|                                    | み           | 四字:01234                                                                                                    | 56789              |                                                                                                    |                                       |

#### 3. 画面概要

| 項目            |      |       | 項目内         | 容  |    |          | 備  | 考        |      |
|---------------|------|-------|-------------|----|----|----------|----|----------|------|
| 新しいパスワード (必須) |      | パスワード | $8 \sim 32$ | 文字 | 以内 | 入力可能文字は画 | 面下 | 「部のガイダンス | 々を参照 |
| 新しいパスワード(確認用) | (必須) | パスワード | $8 \sim 32$ | 文字 | 以内 | 入力可能文字は画 | 面下 | 「部のガイダンン | 、を参照 |

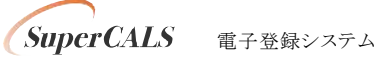

# 3 登録確認

### 1. 画面説明

パスワード再設定画面で入力した内容を確認することができます。

| 2. 操作説明                   | **堺市              | 登録確認                                                                 |                              |                                                                                                    | •••7 (C) #4374604668 194168 |  |
|---------------------------|-------------------|----------------------------------------------------------------------|------------------------------|----------------------------------------------------------------------------------------------------|-----------------------------|--|
|                           | 1007-FARE         | 人力チョー<br>すびご表示されている中国内容をご確認の上、読が第5れば美術名下の1量405ボターを伴い、非用金舗を完了させてください。 |                              |                                                                                                    |                             |  |
|                           | 图 金加利用器<br>图 机用数示 | Фаналия<br>56<br>201                                                 | 7/87<br>37                   | - ワカイシ 902<br>市市 358                                                                                   |                             |  |
| Step 1 入力したパスワードが表        |                   | <ul> <li>田島和所在地</li> <li>連続先</li> <li>朝込い(27-F)</li> </ul>           | 電話 5月<br>FAX 5月<br>(7-575 DA | 200-000<br>大規模構成が開ご用工程3-1 開催ビル<br>000-000-000<br>000-000-000<br>maileoresignop<br>1111111              |                             |  |
|                           |                   | 法人權人的区分<br>商用又は各称<br>の用又は各称<br>の目本人的                                 | フ)ガナ<br>王字                   | <ul> <li>(法人交)は団体</li> <li>ワカインテスメギュウシャ</li> <li>株式会社内のテスト集合</li> <li>(本の知道)</li> </ul>                |                             |  |
| Step 2 登録ホタンをクリックする       |                   | 氏6<br>新建築時<br>所在地<br>通知元<br>人相区分                                     | 2007<br>東京<br>電話参考<br>FA×番号  | (7カイン・9017)<br>代表:式和<br>500-003<br>大規約時巻売売(2)(東辺町3−1) 清東ビルの第<br>000-000-0000<br>000-000-0000<br>時式(3)行 |                             |  |
| Step 3 「結果表示」画面が表示さ<br>れる |                   |                                                                      |                              |                                                                                                    |                             |  |
| 「第3章 4 結果表示」へ進<br>みます     |                   |                                                                      |                              |                                                                                                    | 5,4079,                     |  |

# 4 結果表示

#### 1. 画面説明

パスワード再設定が正常に終了した場合、本画面が表示されます。

### **2.** 操作説明

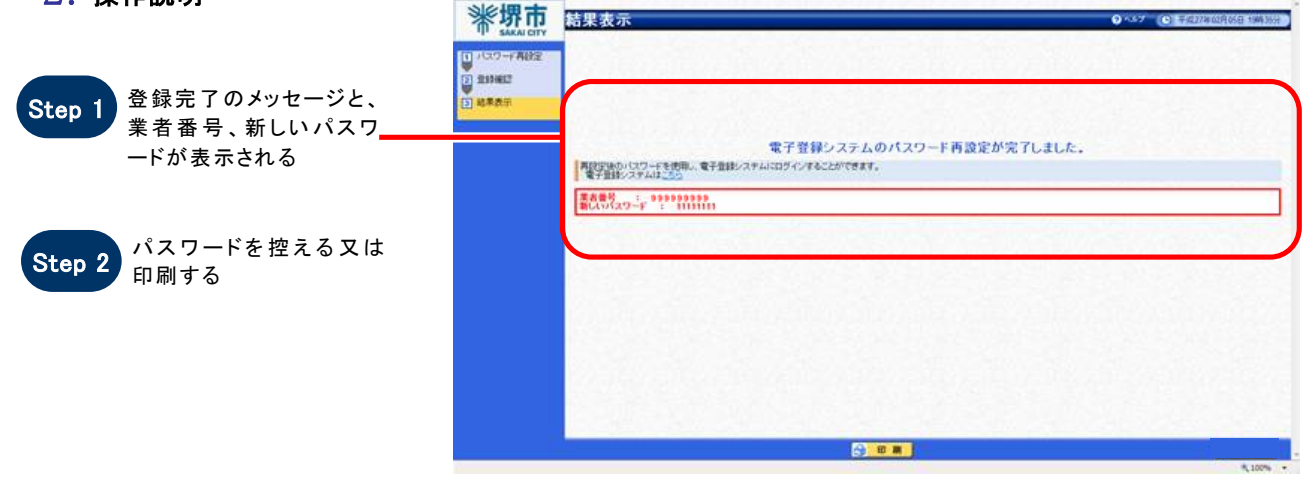

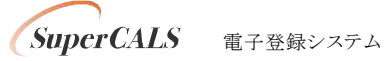